## Acesso aos itens do Consu/CAD/Cepe com senha SISE

Para acessar as pautas do Consu e Câmaras, não é necessário nenhuma senha, basta acessar a página da Secretaria Geral: <u>https://www.sg.unicamp.br/</u>

Para acesso aos documentos que instruem os itens, é necessário estar logado no site da Secretaria Geral, conforme instruções abaixo:

- Acessar a página da Secretaria Geral referente ao Consu ou às Câmaras, utilizando os endereços abaixo: Consu: <u>https://www.sg.unicamp.br/consu/sessoes</u> CAD: <u>https://www.sg.unicamp.br/cad/sessoes</u> Cepe: <u>https://www.sg.unicamp.br/cepe/sessoes</u>
- 2) Clicar no ícone "Sign-in" (canto superior direito da página)

| beere and berdi bineamp                                                                                         |                                                                                                    |                               |                                          |                     |   |
|----------------------------------------------------------------------------------------------------|----------------------------------------------------------------------------------------------------|-------------------------------|------------------------------------------|---------------------|---|
| ) 🖒 🖞 https://www.                                                                                              | <b>sg.unicamp.br</b> /cad/sessoes                                                                                                    |                               | ం                                        | £≘ 🕞 InPrivate      |   |
|                                                                                                    | Secretaria Geral                                                                                                    | 👥 Equipes                     | 🔀 Webmail                                | - Sign-in           |   |
| CONSU 👻 CEPE 👻 CAD 👻                                                                                            | CACC - COP - CPDI - CLN - CVD - CVND - CONCURSOS - (                                                                                                    | GDE ▼ DRADD ▼ LEGISLAÇ        | :ÕES ▼ ELEIÇÔES ▼                        |                     |   |
| A Secretaria Ge                                                                                                 | ral informa que está realizando a maioria de                                                                                                    | e suas atividades             | em teletrabalh                           | 0.                  |   |
| 📄 Tramitação de Proce                                                                                           | essos e Documentos durante período de Pandemia                                                                                                    |                               |                                          |                     |   |
|                                                                                                    |                                                                                                    |                               |                                          |                     |   |
| Câmara de<br>Sessões                                                                                            | e Administração - CAD                                                                                                    |                               |                                          | 9                   | - |
| Câmara de<br>Sessões<br>A página de ace                                                                         | e Administração - CAD<br>esso aos arquivos das sessões foi atualizada                                                                                                    |                               |                                          | 0                   | - |
| Câmara de<br>Sessões<br>A página de ace<br>Para ter acesso aos arq<br>usuário e senha Unican                    | e Administração - CAD<br>esso aos arquivos das sessões foi atualizada<br>uivos que estão protegidos por senha, é necessário fazer login cli<br>np (SiSe).                      | cando no link -∋ Sign-in,     | no canto superior dire                   | ?<br>ito, com o seu | - |
| Câmara de<br>Sessões<br>A página de ace<br>Para ter acesso aos arq<br>usuário e senha Unican<br>iltrar por ano: | e Administração - CAD<br>esso aos arquivos das sessões foi atualizada<br>uivos que estão protegidos por senha, é necessário fazer login cli<br>np (SiSe).<br>Filtrar por tipo: | cando no link -∑ Sign-in,<br> | no canto superior dire<br>- pelo número: | ?<br>ito, com o seu |   |

3) Em seguida, irá abrir a tela de *login*. Inserir usuário (**sem** @unicamp), clicar em próximo; inserir a senha SISE e clicar em próximo novamente.

**IMPORTANTE:** somente conselheiros e convidados previamente cadastrados conseguirão efetuar o *login*.

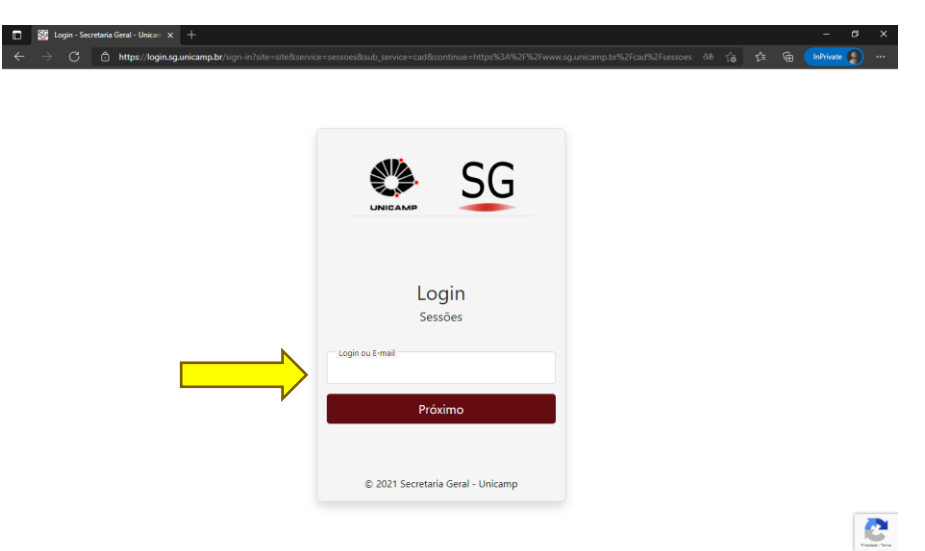

4) Pronto, agora já é possível acessar os documentos do Consu e Câmaras. Lembrando que a consulta é feita pelo número do item na pauta.

| <ul> <li>Secretaria Geral - Unicamp × +</li> <li>→ C</li></ul>     | ′(ad/sessoes<br>cop + cpdi + cLN + cvd<br>ministração | - CVND - CONC<br>- CAD  | URSOS ¥ GDE ¥ | DRADD 🔻 LEG | ISLAÇÕES 👻 ELEIÇI                | ਿੰo ੯<br>ÔES <del>▼</del> | –<br>≌ 19 InPrivz | C <sup>1</sup> ×<br>tre ) |
|--------------------------------------------------------------------|-------------------------------------------------------|-------------------------|---------------|-------------|----------------------------------|---------------------------|-------------------|---------------------------|
| Filtrar por ano:<br>Todos os Anos                                  | Filtrar<br>• Todos                                    | r por tipo:<br>os Tipos |               | Fil<br>• To | trar pelo núi<br>odos os Números | mero:                     |                   |                           |
| Página 1 de 2 página (s), 16 encon<br>367ª Sessão Ordina           | trado (s)<br>ária, realizada e                        | em 01 de J              | unho de 2     | 2021        |                                  |                           | ^                 |                           |
| Ata da 366ª<br>Ordem do Dia<br>Expediente<br>Resultado das Votaçõe | 25                                                    |                         |               |             |                                  |                           |                   |                           |
| Itens da Ordem do<br>01 02 03                                      | Dia<br>04 05                                          | 06                      | 07 0          | 8 09        | 10                               | 11                        | 12                | Prazina - Terra           |

5) Por fim, se estiver em um computador compartilhado, recomendamos que efetue *logoff* do site após a consulta aos itens, no ícone **"Sign-out"** 

|                                                                               | × +                                                                                              |                          |                                        |                       |   |
|-------------------------------------------------------------------------------|--------------------------------------------------------------------------------------------------|--------------------------|----------------------------------------|-----------------------|---|
| ightarrow $ ightarrow$ https://v                                              | www.sg.unicamp.br/cad/sessoes                                                                    |                          | tî                                     | 5 €= 🕀 InPrivate      |   |
|                                                                               | Secretaria Geral                                                                                 | 👥 Equipes<br>군 Intranet  | 🔀 Webmail<br>퓐 STD                     | G Sign-out<br>Signd G | ) |
| CONSU - CEPE - CA                                                             | D * CACC * COP * CPDI * CLN * CVD * CVND * CONCURSOS *                                           | ▼ GDE ▼ DRADD ▼ LEGISLAÇ | ÕES ▼ ELEIÇÔES ▼                       |                       |   |
| A Secretaria                                                                  | Geral informa que está realizando a maioria<br>rocessos e Documentos durante período de Pandemia | de suas atividades       | em teletraball                         | ıo.                   |   |
| Câmara<br>Sessões                                                             | de Administração - CAD                                                                           |                          |                                        | 9                     | ) |
| Câmara<br>Sessões<br>Filtrar por ano<br>Todos os Anos                         | de Administração - CAD<br>: Filtrar por tipo:                                                    | Filtrar                  | · pelo número<br><sub>os Números</sub> | 3                     |   |
| Câmara<br>Sessões<br>Filtrar por ano<br>Todos os Anos<br>Página 1 de 2 página | de Administração - CAD<br>:<br>Filtrar por tipo:<br>Todos os Tipos<br>(s), 16 encontrado (s)     | Filtrar<br>Todos d       | r pelo número<br>ps Números            | 2                     |   |